# OpenFOAM Workshop 2018 Payment Instructions

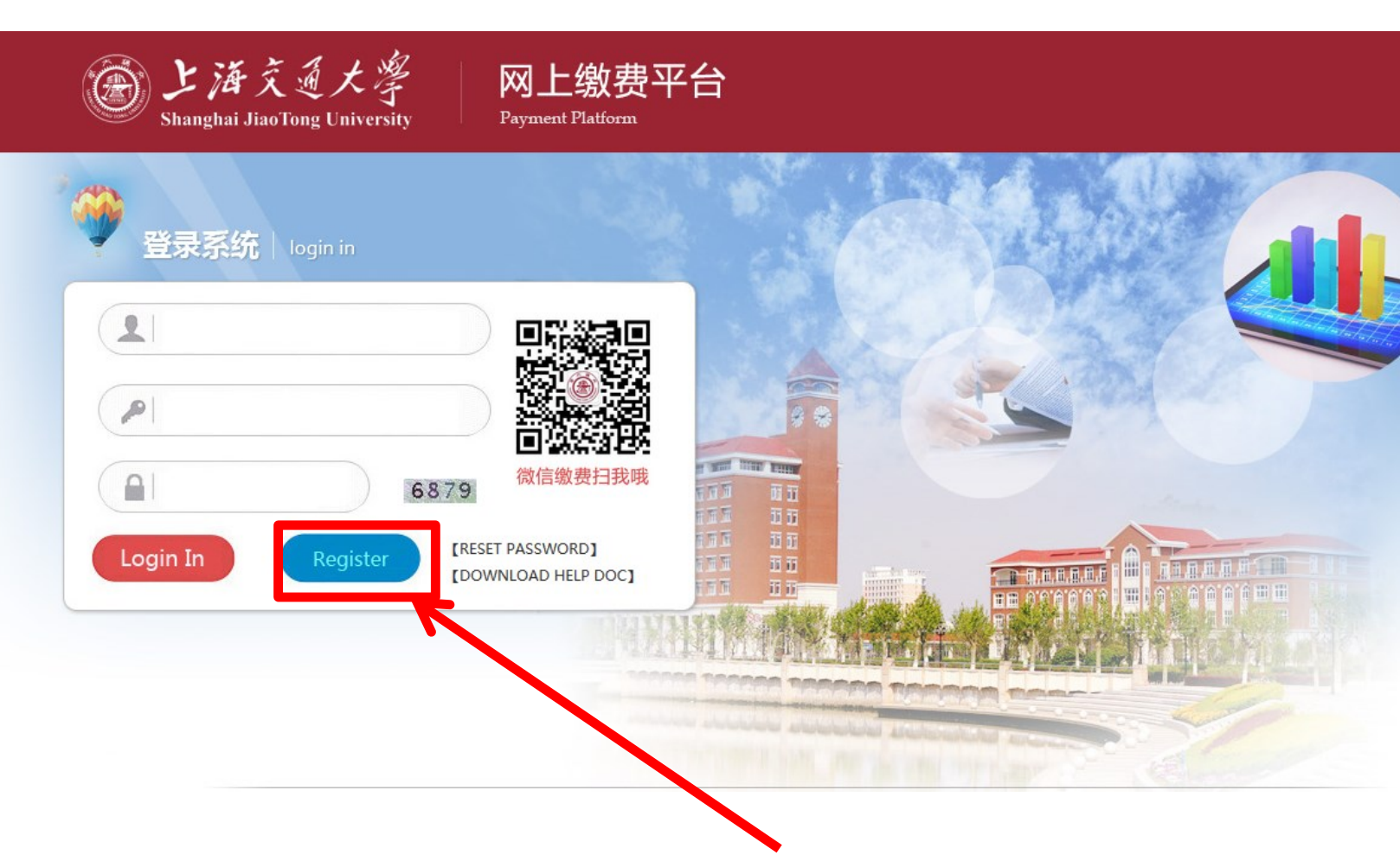

First, click on "Register" and sign up an account

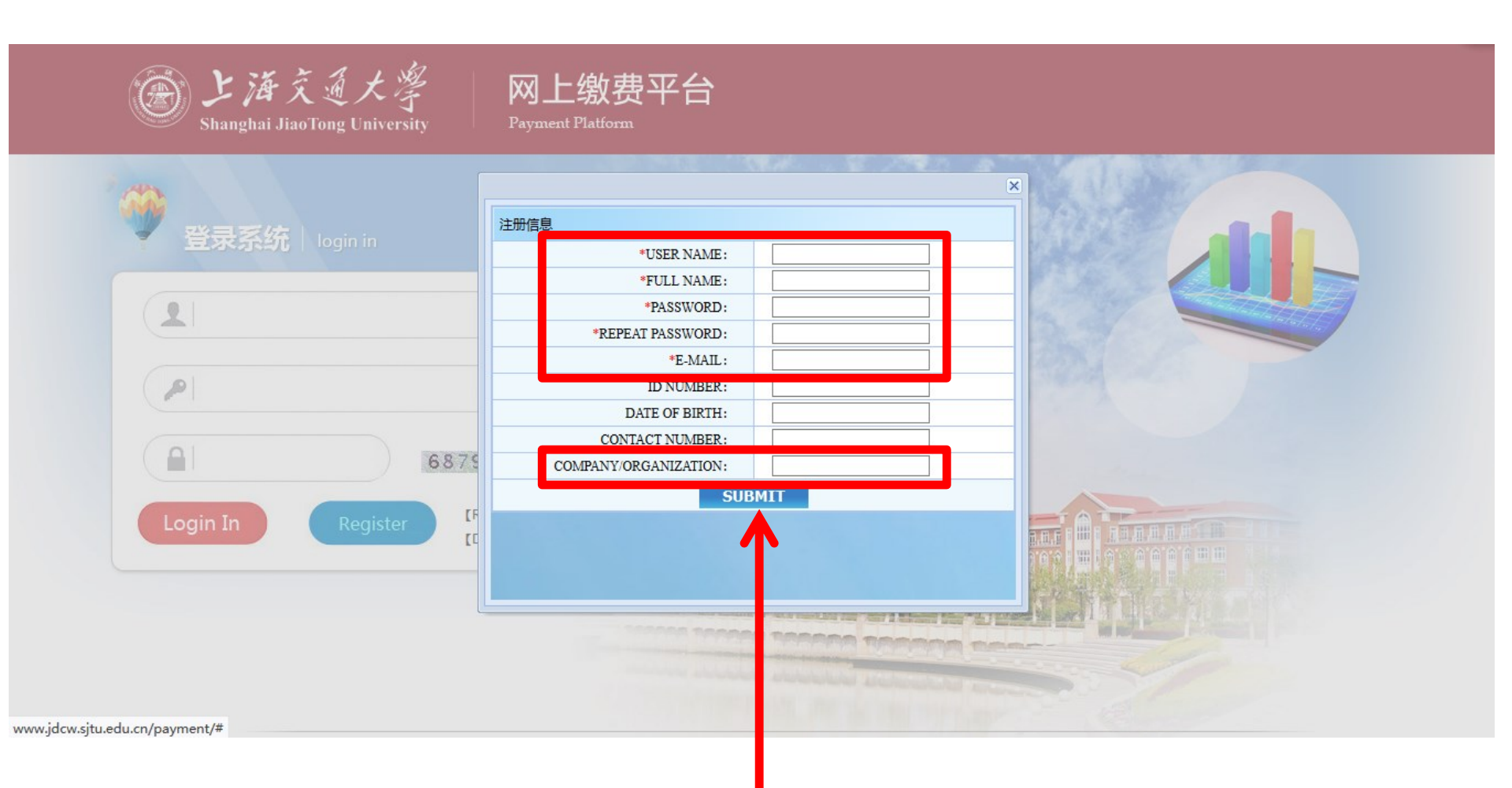

### Items with "\*" is mandatory. Please fill in "COMPANY/ORGANIZATION" too.

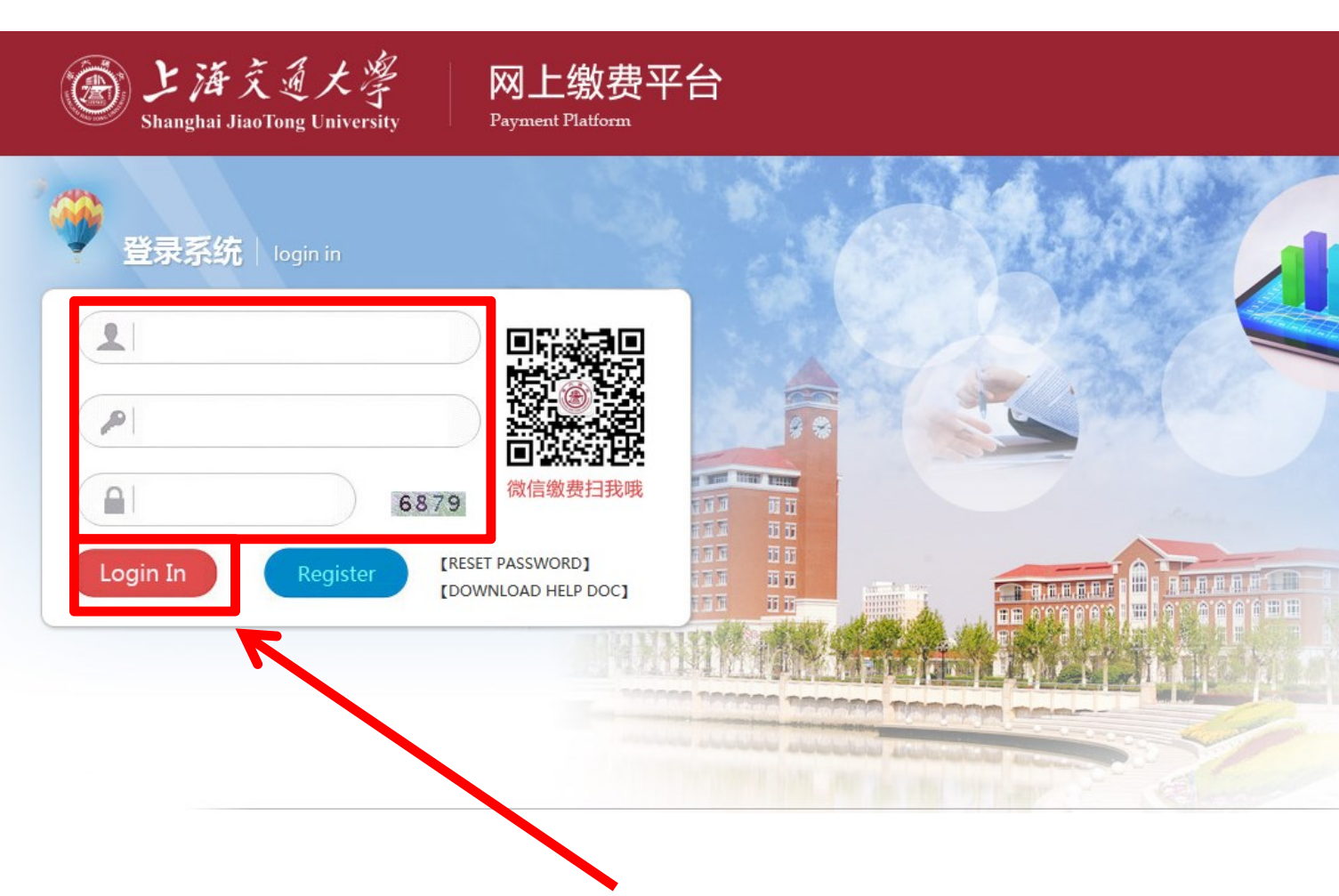

#### Use your account to sign in

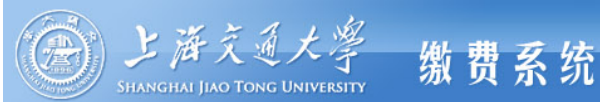

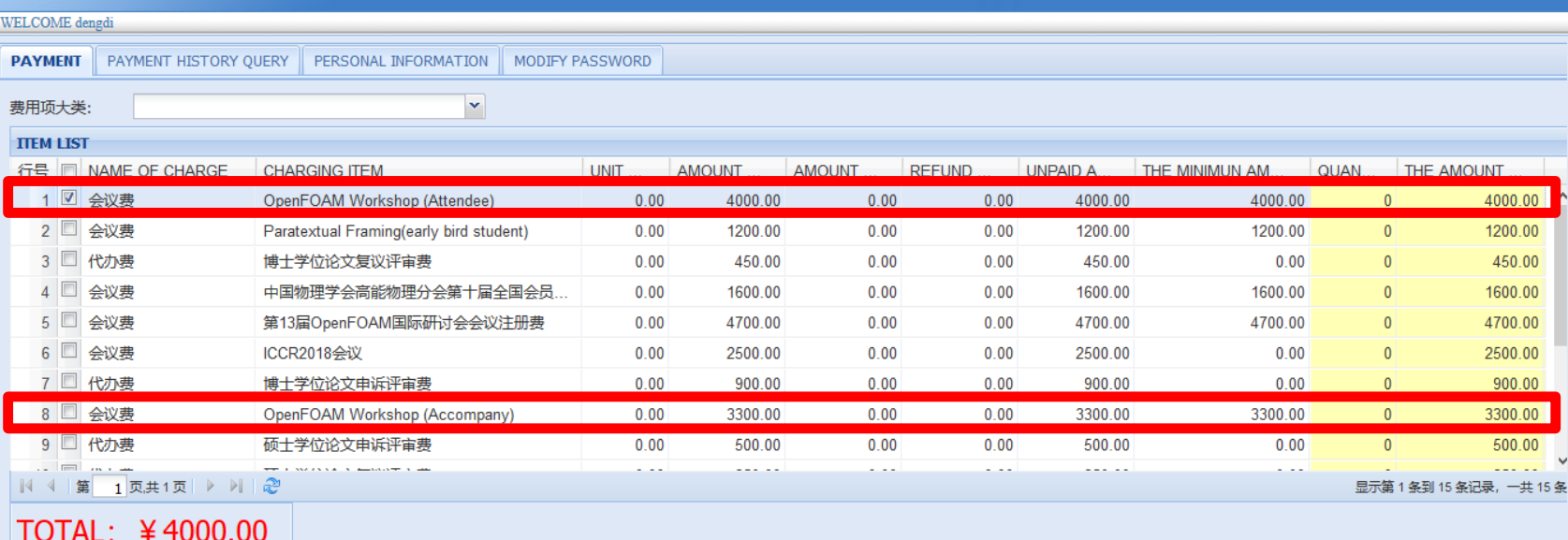

## Check the corresponding item and click right bottom button "Pay". Available items are:

- 1. "OpenFOAM workshop (Attendee)"
- 2. "OpenFOAM workshop (Accompany)"
- 3. "OpenFOAM workshop (student)"

Please kindly note: registration fee is settled in Yuan(RMB).

退出

注销

|                 | )<br>上海交通<br>SHANGHAI JIAO TONG                                 | 大学<br>UNIVERSITY      | 缴 费          | 系统                     |                                    |         |                   |                |             |                    |                      | 上海え通大学<br>Shanghai Jiao Tong Universit |
|-----------------|-----------------------------------------------------------------|-----------------------|--------------|------------------------|------------------------------------|---------|-------------------|----------------|-------------|--------------------|----------------------|----------------------------------------|
| WELCOM          | Æ dengdi                                                        |                       |              |                        |                                    |         |                   |                |             |                    |                      |                                        |
| 🕜 订单            | 自己                                                              |                       |              |                        |                                    |         |                   |                |             |                    |                      |                                        |
|                 |                                                                 |                       |              | ORDER NO.              | 1999683                            |         |                   | payment.mes    | sage=Dea    | r Client,          |                      |                                        |
|                 |                                                                 |                       |              | TRADING DATE           | 2018-01-30 16:59:34                |         |                   | When you       | use VIS     | A                  | for settling the     | payment, service fees might            |
|                 |                                                                 |                       |              | CURRENCY               | RMB                                |         |                   | incur. In such | i case, you | ı will be responsi | ble for all such fee | s.                                     |
|                 |                                                                 | T                     | HE AMOUN     | NT OF PAYMENT          | 4000.0                             |         |                   | -              |             |                    |                      |                                        |
| () 选择           | 您的付款方式                                                          |                       |              |                        |                                    |         |                   |                |             |                    |                      |                                        |
| 合作银行            | <del>.</del> .                                                  |                       |              |                        |                                    |         |                   |                |             |                    |                      |                                        |
| 0               | 😪 微信支付 🛛 🔾                                                      | 支付宝                   |              |                        |                                    |         |                   |                |             |                    |                      |                                        |
| 0               | <b>● 18</b> 秋行                                                  |                       | 0            | 會計算法                   |                                    | 0       | 🙆 招育 俱行           |                | 0           |                    | 0                    | (1) 中国农业银行                             |
| 0               | SPD<br>M<br>SPD BANK                                            |                       | 0            | <b>④</b> 兴业银行          | (                                  | 0       | 6 广东发展银行          |                | 0           | ③中国民生银行            | 0                    | 白交通係行                                  |
| 0               | 御中信银行                                                           |                       | 0            | <b>禁</b> 杭州银行          |                                    | 0       | ank maxtan        |                | 0           | <b>今</b> 上海銀行      | 0                    | ⑦ 完成银行                                 |
| 0               | ogses<br>平安银行<br>PHOLANEANE                                     |                       | 0            | · 中国华政特省依行             |                                    | 0       | ③北京银汗             |                | 0           | ◆上海收商银行 SRCB       | 0                    | 😂 溫州银行                                 |
| (°) (<br>Please | Change the receipt/invoice payer<br>enter the new receipt title | (*)Nor<br>r: ©yes Ono | tice:Service | fee will be charged fo | r the transfer. For details, pleas | e check | : with your bank. |                |             |                    |                      |                                        |
|                 |                                                                 |                       |              |                        |                                    |         | Previous          | Next           |             |                    |                      |                                        |

## If you need a receipt/invoice, choose "yes" and enter invoice title. Choose payment method and click "Next".

#### **Payment Method**

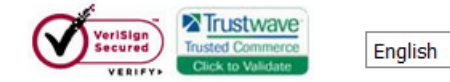

 $\sim$ 

Please provide us with your card details, so that we can process your order

| Please confirm the order<br>information, and then make<br>a payment operation        | Order information   Bank Order No   842409768   Payment Amount   RMB4,115.23                                                                                                    |
|--------------------------------------------------------------------------------------|----------------------------------------------------------------------------------------------------|
| Please notice that the billing<br>amount might be slightly                           | Card information                                                                                                    |
| different from the amount<br>shown on your bank<br>statement because of              | Card Type OVISA Ovisience OVISA Ovisience OVISA OVISA OVIS<br>OVISA OVISA OVISA OVISA OVISA OVISA OVISA OVISA OVISA OVISA OVISA OVISA OVISA OVISA OVISA OVISA OVISA OVISA OVIS |
| You are now connected to a                                                           | Card Number *<br>Expiration Date 01 V / 2018 V *                                                                                                    |
| secure payment site . Your<br>payment details will be<br>securely transmitted to the | CVV2/CVC2 * *                                                                                                    |
| Bank for transaction<br>authorisation using 128 bit<br>SSL encryption.               | continue                                                                                                    |

Copyright © 1999-2018 PayEase(Beijing) Technology Ltd.All rights reserved.

#### Finally, fill in bank card information and click "continue"